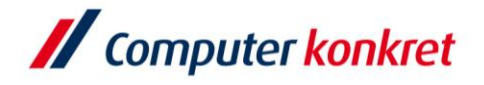

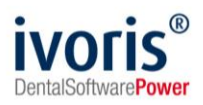

Stand: 07.2023

# Einstellungen Kopplung zu "ZaWin"

- 1. Voraussetzungen
- 2. Erforderliche Einträge in ivoris®analyze
- 3. Erforderliche Einträge in "ZaWin4"
- 4. Test Patientenübergabe von ivoris®analyze an ZaWin
- 5. Test Bildübernahme in ivoris®analyze über "VDDS"
- 6. Fehlermöglichkeiten

### 1. Voraussetzungen

- ivoris<sup>®</sup> muss installiert sein
- "ZaWin" und die zugehörige VDDS-Schnittstelle müssen auf dem Rechner installiert sein

## 2. Erforderliche Einträge in ivoris®analyze

• ein Eintrag ist nicht erforderlich, da die VDDS-Schnittstelle genutzt wird

Es gelten die allgemeinen Geschäftsbedingungen der Computer konkret AG. Diese sind verfügbar unter www.ivoris.de/agb.

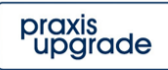

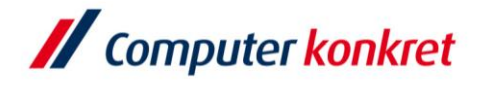

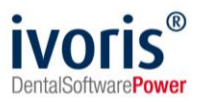

#### 4. Erforderliche Einträge in "ZaWin"

 im ZaWin auf "Extras" → "Optionen", dann links unter "Integration" → "VDDS-Integration" eine VDDS-Konfiguration wählen und folgende Einstellungen übernehmen:

| Einstellungen                                                                                                    |        | K  |
|----------------------------------------------------------------------------------------------------|--------|----|
| → Netzwerk<br>→ Tagesplan<br>→ Algemein                                                                                                    | loka   | al |
| Topselan   By Shy Anda Dantaking   Schritt   By Shy Anda Dantaking   By Norman / USD Statistical   By Norman / USD Statistical   By Norman / USD Statistical   By Norman / USD Statistical   By Norman / USD Statistical   Programmane   Programmane   By Norma / USD Statistical   Programmane   Programmane   By Norma / USD Statistical   Programmane   Programmane   By Norma / USD Statistical   Programmane   Programmane | prüfen |    |
|                                                                                                    |        |    |
|                                                                                                    |        |    |
|                                                                                                    |        |    |

Es gelten die allgemeinen Geschäftsbedingungen der Computer konkret AG. Diese sind verfügbar unter www.ivoris.de/agb.

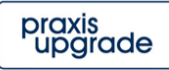

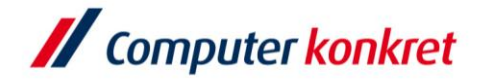

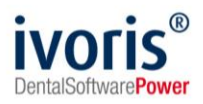

## 5. Test Patientenübergabe von "ZaWin" an ivoris<sup>®</sup>analyze

klicken Sie auf "AddIns" → "Ivoris Analyze"

| 8    | 🚏 ZaWin4 - Demoversion 🛛 www.martin.ch - [Müller Anna (3)] |                 |                          |        |          |                 |                  |          |    |         |  |  |  |
|------|------------------------------------------------------------|-----------------|--------------------------|--------|----------|-----------------|------------------|----------|----|---------|--|--|--|
| D    | atei Bearbeiten Ansicht Adres                              | en Rechnungs    | wesen Listen             | Extras | Ad       | dlns Hilfe      |                  |          |    |         |  |  |  |
| D.A. | iller Appe (2)                                             |                 | 📭 눩 Pendenzenliste 🛛 🕨 📩 |        |          |                 |                  | <u> </u> |    |         |  |  |  |
|      | mer Anna (5)                                               |                 |                          |        | Þ        | Formular / Per  | ndenz hinzufügen | •        |    |         |  |  |  |
|      | 🖃 🛅 Patient < ^                                            | Müller Ar       | nna -                    | 3      |          | KG-Status Fens  | ter öffnen       | •        |    |         |  |  |  |
| -    | Stammdaten                                                 | 21.05.1976      |                          |        | R        | Recall          |                  | • •      |    |         |  |  |  |
| Tage | ≣ Anamnese<br>Bemerkungen                                  | Stammdaten      |                          |        | Solution | Agenda          |                  | •        |    |         |  |  |  |
| spa  | 🗹 * Kategorien                                             | Adressdaten     |                          |        | 88       | Sprachen        |                  |          |    | Abr     |  |  |  |
| tien | E Behandlungen / KVs                                       | Nummer          | 2                        |        | Ð        | Rechner         |                  |          | _  | 0       |  |  |  |
| g    | 😹 K PP 24.07.15                                            | Nummer          | 3                        |        |          | Arbeitsübersic  | ht               |          | _  | Ansatz  |  |  |  |
|      | 📔 R PP 23.07.15                                            |                 |                          |        | 11       | Ivoris Analyze  |                  |          |    |         |  |  |  |
|      | 200 * Debitoren                                            | Anrodo          | E                        | _      | n        | Dicom Viewer    |                  |          | 7  | Detaill |  |  |  |
|      | E R Hecall                                                 | Annede          | Frau                     |        | ~        | Pravic-Chat     |                  |          | Γ. | Rabatt  |  |  |  |
|      | E B KG-Text                                                | Titel           | <kein titel=""></kein>   | -      | а<br>😣   | PV Journal Eint |                  |          | 7  |         |  |  |  |
|      |                                                            | Deleference     |                          |        | 10       | KA Journal Eint | rag              | -        | ╡  |         |  |  |  |
|      | Planungen                                                  | Briefanr, spez. | Müller                   |        |          | Pat. Finanzübe  | rsicht           |          |    | RG-Ko   |  |  |  |
|      | ⊡  Dokumente                                               | Name            |                          |        |          | Cockpit Liste   |                  |          |    | PC-Ko   |  |  |  |
|      | 🛨 🍘 Bilder                                                 | Nume            | Area                     |        |          | Beruf           | Verkäuferin      |          |    | Anz E   |  |  |  |
|      | Uebersicht                                                 | Vorname         | Anna                     |        |          | Geburtedatum    | 21.05.1976       |          |    | An2. 1  |  |  |  |
|      |                                                            | Adresserusstr   |                          |        | 7        | Ceburtsdatum    |                  |          |    |         |  |  |  |
|      |                                                            | Auresszusatz    |                          |        |          | AHV-Nummer      | 444.55.666       |          |    |         |  |  |  |
|      |                                                            | Adresse         | Soodstrasse 30           |        |          | Lediger Name    |                  |          |    | Tarifpl |  |  |  |
|      |                                                            | 017             | 0000                     | -      |          | Sprache         | Deutsch          |          | -  |         |  |  |  |

der Patient wird nun in ivoris<sup>®</sup>analyze geöffnet

#### 7. Test Bildübernahme von ivoris®analyze in "ZaWin"

 Das Icon "Datenverwaltung" und dort den Ordner "Bildaufnahme" wählen und auf der rechten Seite das Diskettensymbol wählen. Importieren Sie nun ein beliebiges Bild. Es wird nun in "ZaWin" beim entsprechenden Patienten unter "Bilder" → "Ivoris Analyze VDDSX" angezeigt

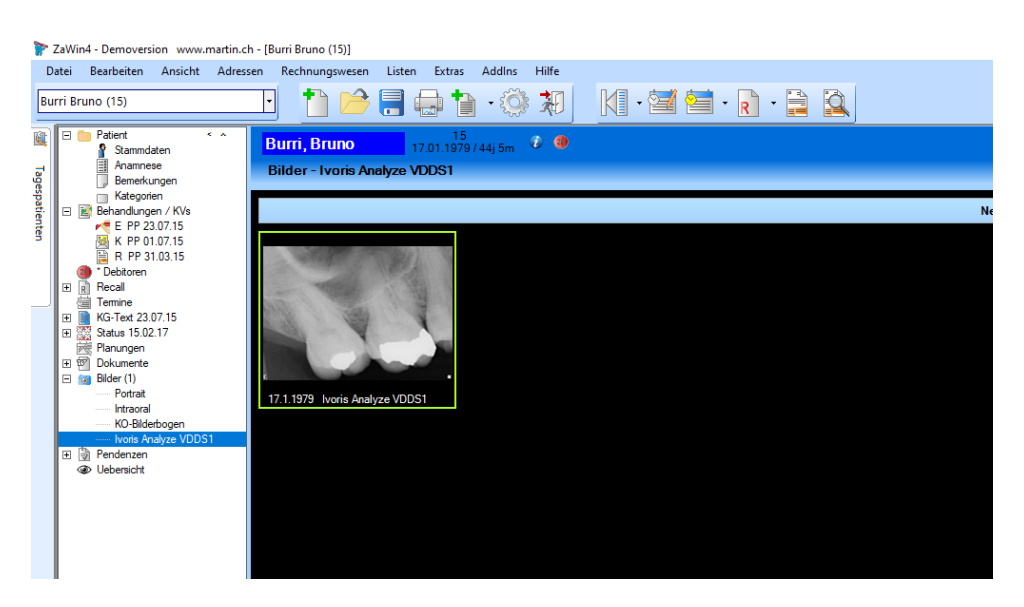

Es gelten die allgemeinen Geschäftsbedingungen der Computer konkret AG. Diese sind verfügbar unter www.ivoris.de/agb.

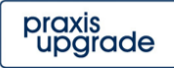

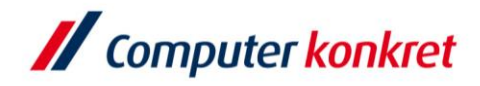

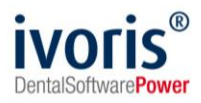

Mit freundlichen Grüßen Ihr Serviceteam der Computer konkret AG

Es gelten die allgemeinen Geschäftsbedingungen der Computer konkret AG. Diese sind verfügbar unter www.ivoris.de/agb.

Tel.: +49 3745 78 24-33 Fax: +49 3745 78 24-633

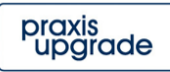